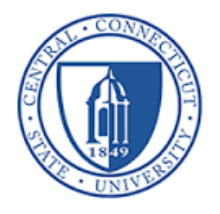

# Cisco<sup>®</sup> Cisco Unified Intelligence Center Quick Reference Guide

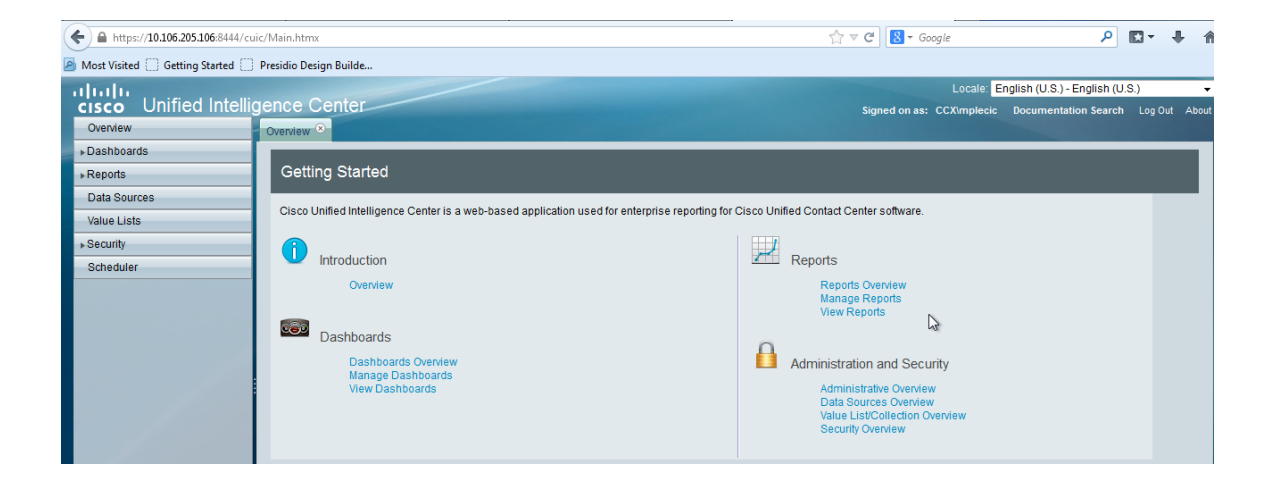

### STARTING THE CISCO UNIFIED INTELLIGENCE CENTER

To login to the Cisco Unified Intelligence Center (Web Portal for Historical Reporting):

- 1. Open Firefox or Internet Explorer and enter: https://uccxp1.voip.ccsu.edu:8444/cuic
- 2. The Login dialog appears.

| A https://10.106.205.106:8444/cuic/Login.htmx           | ☆ マ C Soogle                                                               | . ♦ ۲۵ |
|---------------------------------------------------------|----------------------------------------------------------------------------|--------|
| Most Visited 🗍 Getting Started 🗍 Presidio Design Builde |                                                                            |        |
|                                                         |                                                                            |        |
| cisco Unified Intelligence Center                       | Username:<br>Password:<br>Locale English (U.S.) - English (U.S.)<br>Log in | v      |

- 3. Username: BlueNet Username
- 4. Password: BlueNet Password
- 5. Select Log In.

The system displays the Cisco Unified Intelligence Center web portal.

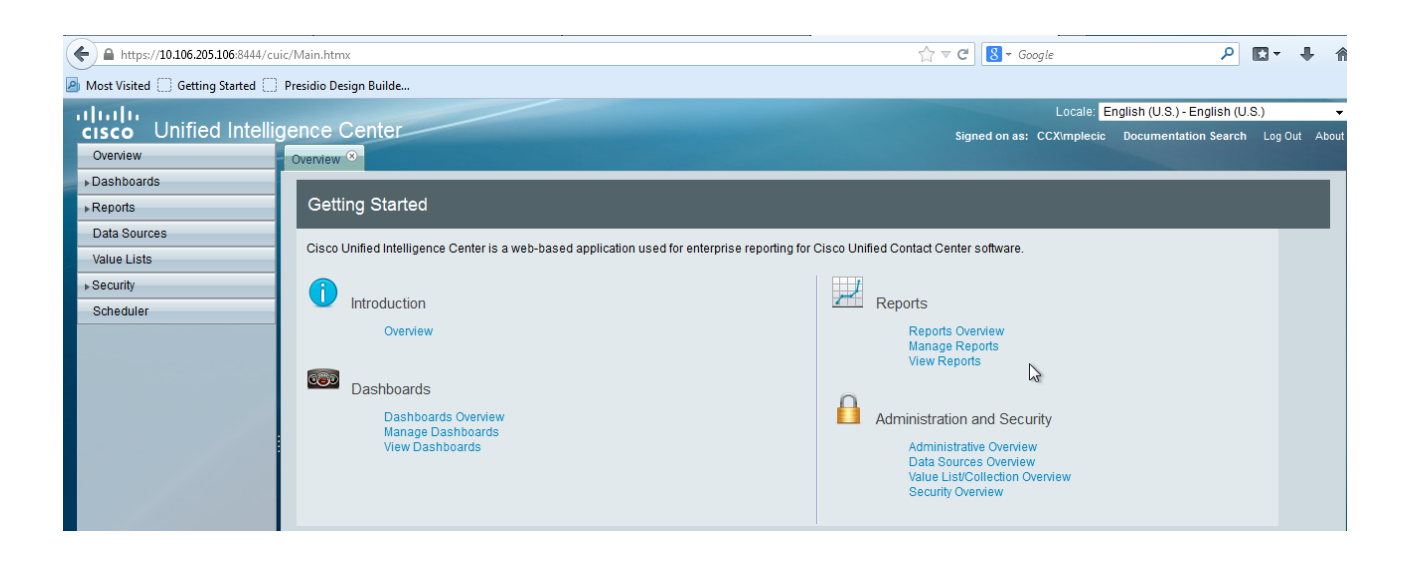

# **CUIC Window Overview**

| ← ▲ https://10.106.205.106:8444/cuic/Main.htmx                                                                                                    |                                                                                                    | ☆ ▼ C Google                                                                                                    | ۹ 🕂 ۲                                                             |
|----------------------------------------------------------------------------------------------------|----------------------------------------------------------------------------------------------------|----------------------------------------------------------------------------------------------------|-------------------------------------------------------------------|
| 🙆 Most Visited 🗍 Getting Started 🗍 Presidio Design Builde                                                                                                    |                                                                                                    |                                                                                                    |                                                                   |
| Construction     Construction     C | Self Help Documents to Use the<br>CUIC Web Portal menu options<br>a web-based application used for enterprise reporting for Ci-<br>Dashboards - Add Re-Skilling Page,<br>Team Sites, Widgets, etc | Locale Engl<br>Signed on as: CCX/mplecic D<br>sco Unified Contact Center software.                                                     | sh (U.S.) - English (U.S.) +<br>ocumentation Search Log Out About |
| Reports     Dashboards Overview       Stock     Manage Dashboards       V UCCX     Chat       Chat     Femail       Inbound     Aborted Rejected C       Agent Call Summar     Agent Call Report       Agent Detail Report     Agent Not Ready Re       Data Sources     Nature Lists                                                                                                    | Inbound Call Reporting Schedule Reports                                                                                                    | Administration and Security<br>Administrative Overview<br>Data Sources Overview<br>Value List/Collection Overview<br>Security Overview |                                                                   |
| Scheduler                                                                                                    |                                                                                                    |                                                                                                    |                                                                   |

- **Overview** Provides built-in server self-help on how to manage the different menu options, dashboards and more. Choose the applicable features to view additional details.
- **Dashboards** Provides a customizable dashboard to add different views of the team reports, other internal or external websites, sticky notes for the teams and more.
- Reports These reports are Cisco UCCX predefined reports that Call Center managers can use to view Teams, CSQ (Queue), Agent Statistics, Abandoned calls and more for Voice, E-mail, Chat, and Outbound Dialer queues.
- **Data Sources** Are pre-defined UCCX servers that CUIC(Cisco Unified Intelligent Center) uses to retrieve reporting information.
- Value Lists Value lists contains all reportable items of the same type, for example, all agents or all skill groups.
- **Security** Provides a listing of the users, groups and permissions that members will have for the Cisco Unified Intelligence Center webpage.
- **Scheduler** This enables the administrator to schedule reports that are requested regularly for Managers/Supervisors whether via e-mail or via the SFTP server.

# **Running Reports**

To generate a report with Cisco Unified Intelligence Center, the following general steps are performed:

1. Select the **Reports** button in the left column (1). As you can see below (2) is the current tabs opened in your session. Drill down to (3) to open "Inbound" reports. This is the collection of all stock reports (4) that you have access to:

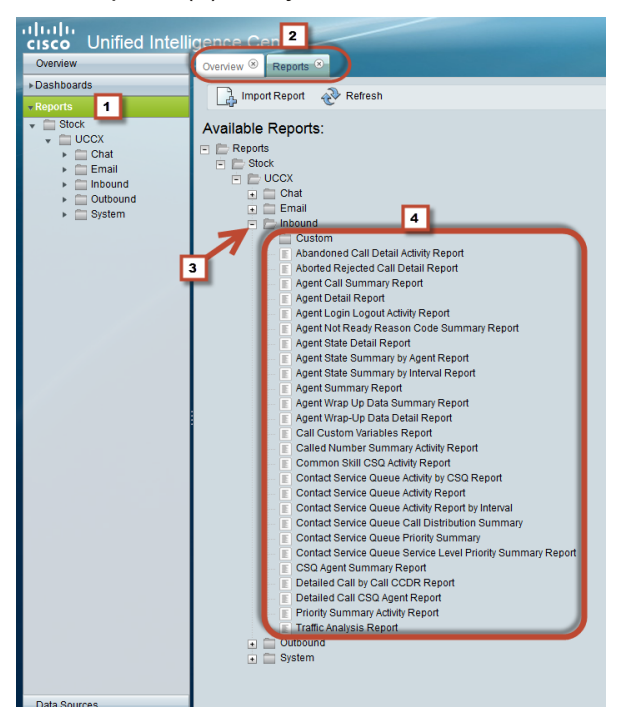

2. Find the report you want to run and right-click on it (1). Select Run from the menu (2).

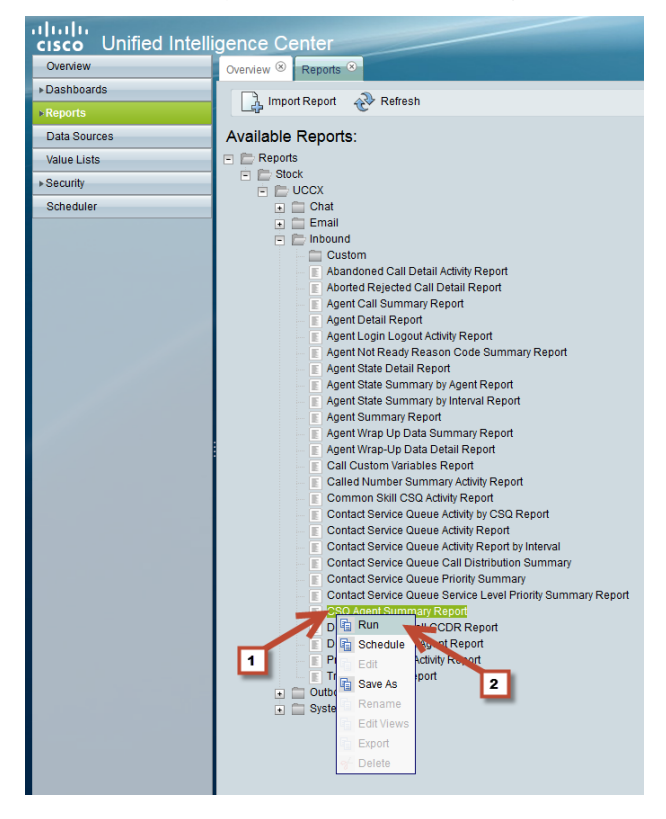

3. The reporting options for the selected report displays. The first section defines the report interval parameters (1). Relative Date Range can be for "Today, Yesterday," etc. Use this type of range for scheduled reports since it is not tied to a specific date, it is recurring date range. Select the desired scheduled reports since it in not tied to a specific date, it is a recurring date range. Select the desired **Relative Date Range** and time range from start time on the left and end time on the right.

Choose **Absolute Date Range** for a specific time and date range for a report. This option asks for a start and end date as well as a start and end time.

In the second section (2), choose the available Call Service Queues (CSQ) for the report. Click on the CSQ and use the single arrow (3) to move it to the "selected" box. Once the options are set, click **Run** (5) to generate the report.

Note: If the Report Designer has selected to bypass the filter dialog on the Report Edit page, the report will be generated. If the Report Designer does not select the bypass the filter dialog, selecting a report to view opens the Filters page for that report.

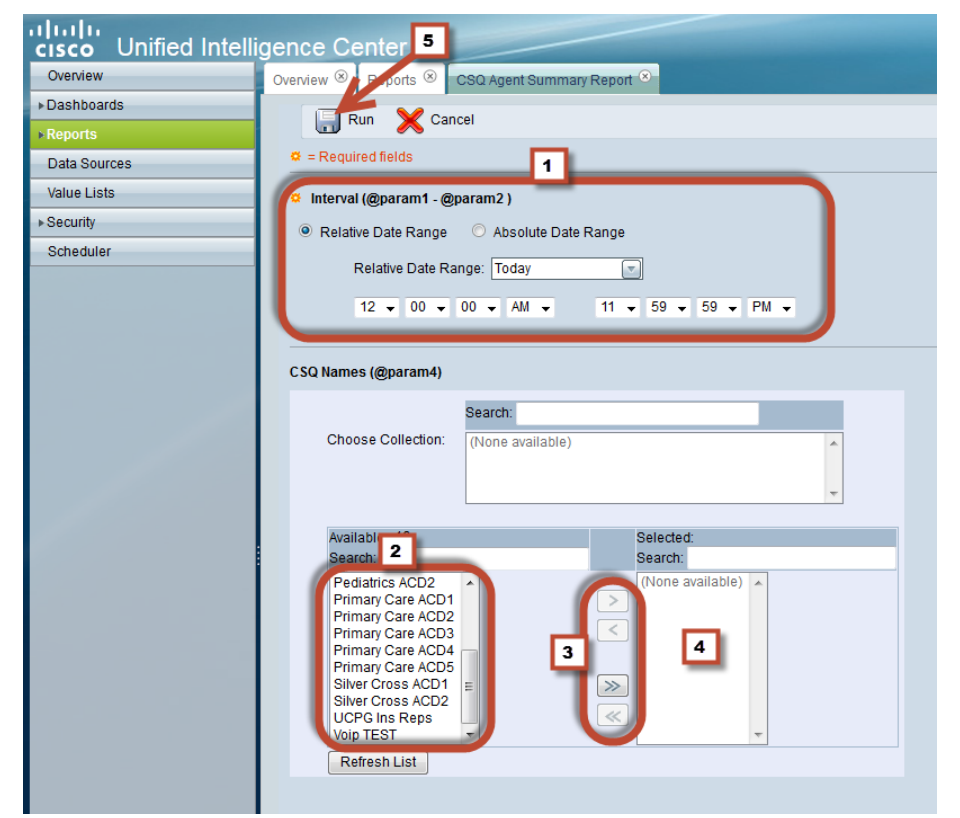

Below is a CSQ Agent Summary Report for the VOIP Test CSQ.

|   | Overview 🏾 R          | eports 🛞 CS | Q Agent Summa                    | ary Report 🗵       |                    |                         |                           |                         |                           |                                |               |                         |                           |                        |
|---|-----------------------|-------------|----------------------------------|--------------------|--------------------|-------------------------|---------------------------|-------------------------|---------------------------|--------------------------------|---------------|-------------------------|---------------------------|------------------------|
| ſ | Save                  | Save As     | C Edit                           | 😓 Print 🛛 💡        | 🕈 Filter 🛛 📔       | SQL 🛷 Re                | efresh [ Po               | p Out 🛛 🗃 🖻             | cport CSQ Ag              | gent Summary R                 | eport         | 🗸 🦓 Hel                 | lp                        |                        |
| L |                       |             |                                  |                    |                    |                         |                           |                         |                           |                                |               |                         | 5                         | Auto Refresh           |
|   |                       |             |                                  |                    | Talk Time          |                         |                           |                         |                           |                                |               |                         |                           |                        |
|   | CSO Name              | 080 0       | Acout Name                       | Extension          | Calls Handlod      | Talk                    | Time                      | Work                    | Time                      | Total Ring                     | Calls On Hold | Hold                    | Time                      | Ring No                |
| L | C SQ Name             | C SQ ID     | Agent Name                       | Extension          | Calls Handled      | Talk<br>Avg             | Time<br>Total             | Work<br>Avg             | Time<br>Total             | Total Ring<br>Time             | Calls On Hold | Hold<br>Avg             | Time<br>Total             | Ring No<br>Answer      |
|   | CSQ Name<br>Voip TEST | CSQ ID      | Agent Name<br>medoenter<br>UCCX4 | Extension<br>63015 | Calls Handled<br>9 | Talk<br>Avg<br>00:00:17 | Time<br>Total<br>00:02:37 | Work<br>Avg<br>00:00:00 | Time<br>Total<br>00:00:00 | Total Ring<br>Time<br>00:00:48 | Calls On Hold | Hold<br>Avg<br>00:00:15 | Time<br>Total<br>00:00:45 | Ring No<br>Answer<br>0 |

The following is an explanation of the report.

| alulu        | Locate English (U                                                                                                    | .S.) - English (U.S.) |         |
|--------------|----------------------------------------------------------------------------------------------------|-----------------------|---------|
|              | IIEG INTEIligence Center Signed on as: CCCitablert Docum                                                                                                    | entation Search Log O | Dut Abo |
| ► Dashboards |                                                                                                    |                       |         |
| ► Reports    | Save As 🧟 Ear 😓 Print 😌 Filter 🚦 Sol. 🖑 Refersh 🖉 Pop Out 🤿 Export CSG Agent Summary Report 🍼 🖓 Help                                                                                       |                       |         |
| Data Sources | 1 2 3 4 5 6 7 8 9<br>bit Time Work Time Hold Time                                                                                                    | Auto R                | tefresh |
| Value Lists  | CSQ Hame CSQ ID Agent Name Extension Calls Handled Avg Total Avg Total TotalRingTime Calls On Hold Avg                                                                                     | Total Ring No An      | swer    |
| ▶ Security   | Veip TEST         1         medicativity<br>uccx4         e3015         9         00.00.017         00.02.37         00.00.00         00.00.00         00.00.48         3         00.00.15 | 00:00:45              | 0       |
| Scheduler    |                                                                                                    |                       |         |
|              | 10                                                                                                    |                       |         |
|              |                                                                                                    |                       |         |
|              |                                                                                                    |                       |         |
|              |                                                                                                    |                       |         |
| 1            | Save button. You cannot save over an existing stock report.                                                                                                    |                       |         |
| · ·          |                                                                                                    |                       |         |
|              | Save As button. Save this as a custom report to edit, run, or view it at a later date                                                                                                    |                       |         |
| 2            | Save As button. Save this as a custom report to early run, or view it at a later date.                                                                                                    |                       |         |
|              |                                                                                                    |                       |         |
| •            | Edit button. You can only edit custom reports.                                                                                                    |                       |         |
| 3            |                                                                                                    |                       |         |
|              | Drink houthan Drink that a summa have a st                                                                                                    |                       |         |
| 4            | Print button. Print the current report.                                                                                                    |                       |         |
| -            |                                                                                                    |                       |         |
|              | Filter button Allows changes to report parameters                                                                                                    |                       |         |
| 5            |                                                                                                    |                       |         |
|              |                                                                                                    |                       |         |
| 6            | <b>SQL</b> button. Displays the current report's SQL query.                                                                                                    |                       |         |
| 0            |                                                                                                    |                       |         |
|              | Potroch button, Potrochos the current report                                                                                                    |                       |         |
| 7            | <b>Kenesii</b> button. Kenesites the current report.                                                                                                    |                       |         |
|              |                                                                                                    |                       |         |
|              | <b>Pop Out</b> button. Open the current report in it's own window showing just the report.                                                                                                 |                       |         |
| 8            | · · · · · · · · · · · · · · · · · · ·                                                                                                    |                       |         |
|              |                                                                                                    |                       |         |
| 9            | Export button. Export the report in Microsoft Excel format.                                                                                                    |                       |         |
| 3            |                                                                                                    |                       |         |
|              | Report area. Displays the requested data                                                                                                    |                       |         |
| 10           | Report area. Displays the requested data.                                                                                                    |                       |         |
| -            |                                                                                                    |                       |         |
|              | Displays the current type of report view. Depending on the report you will see                                                                                                    |                       |         |
| 11           | different types of views for the report. This could be charts, graphs, as well as                                                                                                    |                       |         |
|              | anorate special views for the report. This could be charts, graphs, as well as                                                                                                    |                       |         |
|              | reports.                                                                                                    |                       |         |

4. Click the **Save As** button and fill out the name and description fields.

| 🗢 = Require | ed fields              |
|-------------|------------------------|
| 🌣 Name      | TEST CSQ Agent Summary |
| Description | Montly report          |
| CREPORT Ca  | stegory 🕨 💮 🚞 Reports  |
| Permission  | <b>.</b>               |
| My Group (  | AllUsers) All Users    |
| Execute     | e Write Execute Write  |
| ОКС         | ancel                  |

5. Choose the folder destination you created under the Report Category, then click **OK**.

Note: To create a custom folder destination, right-click on the **Reports** folder, then select **Create Sub-Category** and create your custom folder.

## **Scheduling Reports**

You can automate the generation of reports on a regular and recurring basis by setting up a schedule. Scheduling lets you run large dataset reports once to be sent to, and viewed by, many users.

1. Once Logged into the CUIC portal choose **Scheduler** from the left-hand navigation (1). To create a scheduled report, click on **Create** using either button (2).

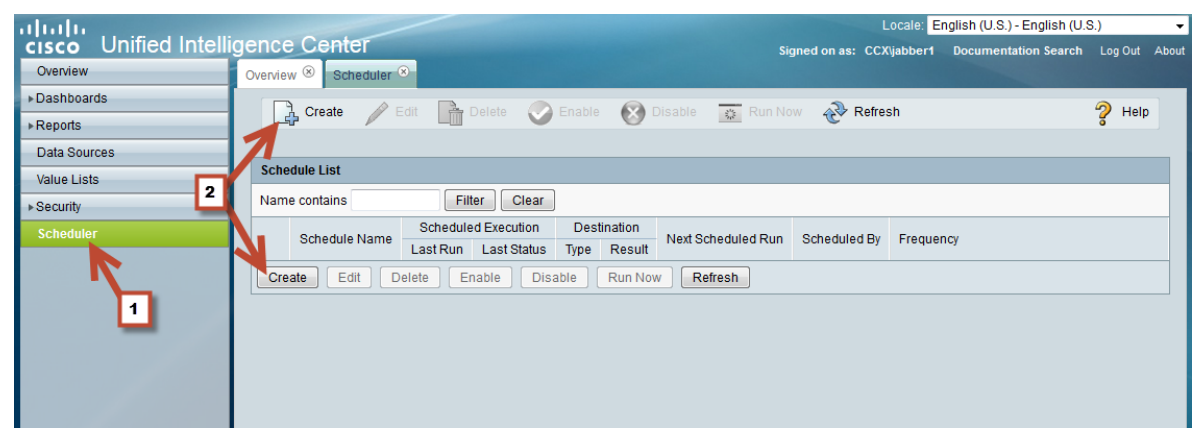

From the General Settings tab, enter a name for your scheduled report (1). Select the report (2). Check the Set Filter box (3) and then click on the Set filtering criteria (4) if you don't want to use the default filter. Set the duration for the scheduled report (5), the recurrence (6), and the frequency (7) of the scheduled report.

| _                   | Locale: English (U.S.) - English (U.S.)                                                                                                    | .) –          |
|---------------------|----------------------------------------------------------------------------------------------------|---------------|
| 1                   | Signed on as: CCXijabber1 Documentation Search                                                                                                    | Log Out About |
| port                | Save Cancel   Second Call     Schedule Name     Test Report     Schedule Name     Test Report     Schedule Name     Test Report     Schedule Name     Test Report     Schedule Name     Schedule Name     Test Report     Schedule Name     Schedule Name  < | Pelp          |
| val<br>mary<br>Sumr | Save Cancel Refresh                                                                                                    |               |

3. Go to the **Email** tab (1) and click on the **Add** button (2). In the window, enter the email address you want to send the report to, then click **OK**. You can add multiple email addresses by using the **Add** field for each addresses. Select the **View** (3) and change the **Email Subject** (4) if you want. Set the Email File Type to either inline HTML, XLS (zipped), or PDF and choose the **Orientation** (5).

|                                     |                             | Locale: Er        | nglish (U.S.) - English (U.S | 6.)     | -     |
|-------------------------------------|-----------------------------|-------------------|------------------------------|---------|-------|
|                                     | Signed on as:               | CCX\jabber1       | Documentation Search         | Log Out | About |
| Overview 🛞 Scheduler 🏵              |                             |                   |                              |         |       |
| 🔚 Save 💥 Cancel 🥳                   | Refresh                     |                   |                              | 💡 Help  |       |
| • = Required fields                 |                             |                   |                              |         |       |
| General Settings Email Save         | To Remote Location          |                   |                              |         |       |
| *Note: Add an emai 1 stering o      | ther details. Email configu | ration settings n | nust be configured in the    |         |       |
| Administration console for email to | work properly.              |                   | -                            |         |       |
| Email Distribution                  | supervisor@uchicago.        | edu 🔺             | ]                            |         |       |
|                                     |                             |                   |                              |         |       |
|                                     |                             |                   |                              |         |       |
| 2                                   |                             | -                 | ·                            |         |       |
|                                     | Add Delete                  |                   |                              |         |       |
| C Email View 3                      | Agent Not Ready Reas        | on Code Sum       |                              |         |       |
| C Email Subject                     | Test Report [DATE] [TIM     | IE]               | 4                            |         |       |
| Email File Type                     | PDF -                       |                   | _                            |         |       |
| Orientation                         | 🔍 🔍 🔍 🔍 🔍 🔍                 | rtrait            |                              |         |       |
|                                     | 5                           |                   |                              |         |       |

4. Click the **Save** button to be brought to the Schedule list. You can check the status of the scheduled report, when it was last run, whether or not it was successful, edit the schedule, or enable and disable it from here. It may take a few minutes for he server to advise if the report was run.

|                                 |                                            |                              | Locale: English    | (U.S.) - English (U | .S.)      | •     |
|---------------------------------|--------------------------------------------|------------------------------|--------------------|---------------------|-----------|-------|
|                                 |                                            | Signed on as:                | CCX\jabber1 Doc    | umentation Search   | Log Out   | About |
| Overview 🏵 Scheduler            | *                                          |                              |                    |                     |           |       |
| Create                          | Edit 📑 Delete 📀 I                          | Enable 🛞 Disabl              | e 🙀 Run Now        | 發 Refresh           | 💡 Help    |       |
|                                 |                                            |                              |                    |                     |           |       |
| Schedule List                   |                                            |                              |                    |                     |           |       |
| Name contains                   | Filter Clear                               |                              |                    |                     |           |       |
| Schedule Name                   | Scheduled Execution<br>Last Run Last Statu | Destination<br>s Type Result | Next Scheduled Run | Scheduled By        | Frequency |       |
| <ul> <li>Test Report</li> </ul> | 2/11/15 13:49                              | Email 🔽                      |                    | CCX\jabber1         | Once      |       |
| Create Edit D                   | elete Enable Disa                          | ble Run Now                  | Refresh            |                     |           |       |
|                                 |                                            |                              |                    |                     |           |       |

### **Dashboards**

Dashboard is a unique feature of CUIC, which lets you display multiple objects like a web page, some widgets and some reports in a consolidated view. Dashboards are contained in categories and sub-categories.

#### **CREATE DASHBOARD**

 Choose Dashboards from the left-hand navigation (1). A new tab (2) opens to display the available dashboards. Right-click on Dashboards (3) and select Create Dashboards (4) from the drop-down menu.

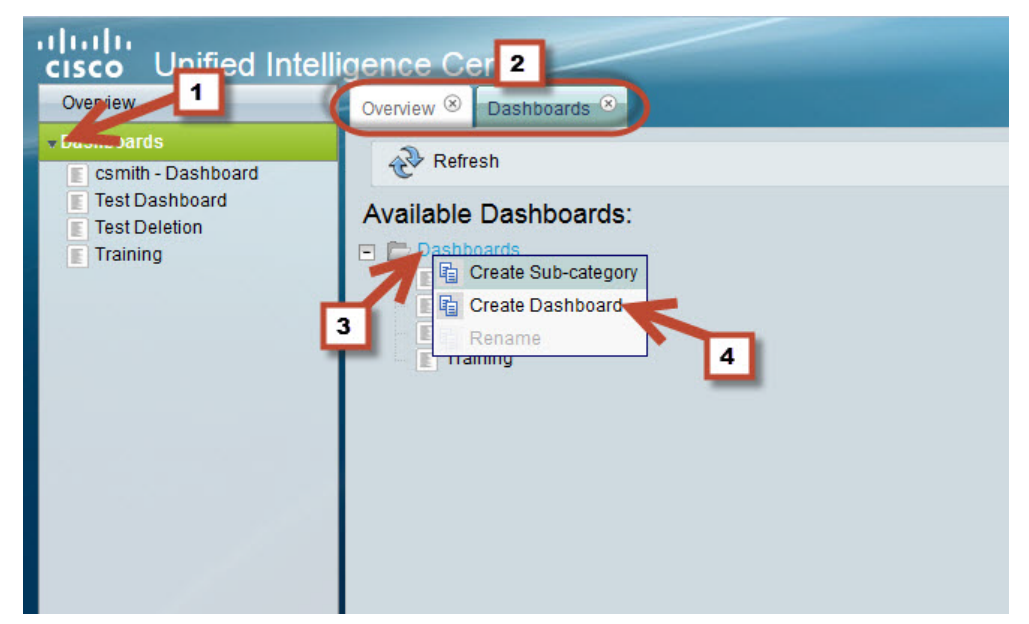

2. Type in a name for the dashboard (1), then select OK (2).

| Required fields     |               |  |  |  |
|---------------------|---------------|--|--|--|
| Name Training Dashb | oard          |  |  |  |
| Permissions         | 1             |  |  |  |
| My Group (AllUsers) | All Users     |  |  |  |
| Execute Write       | Execute Write |  |  |  |
| OK Cancel           |               |  |  |  |

3. The new dashboard appears in the list. Click on it in the tab or from the left-hand navigation pane to open it.

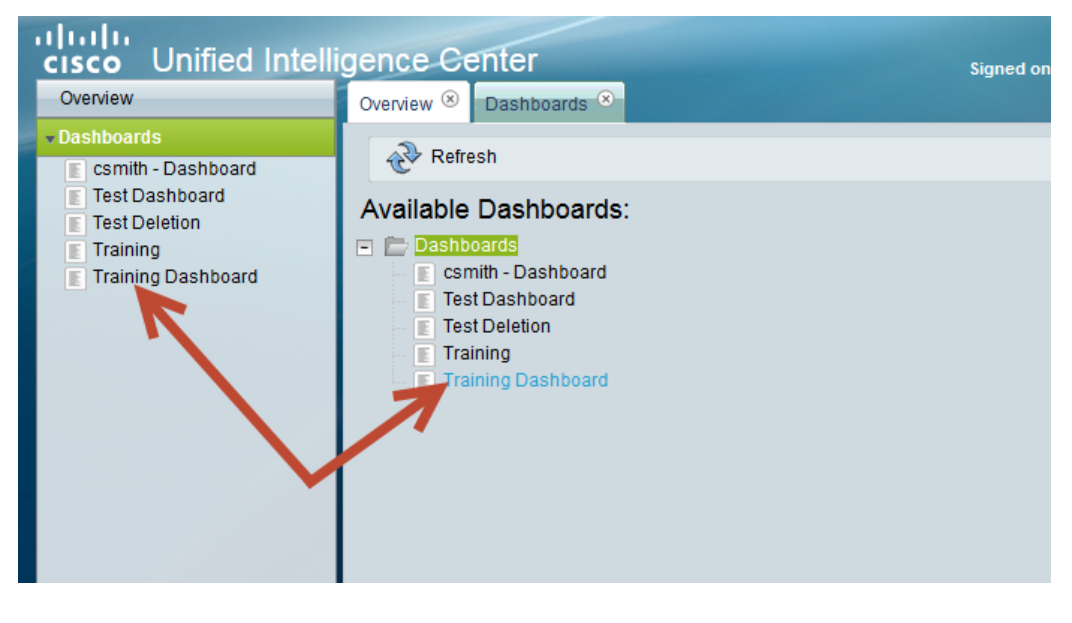

4. To create items for your dashboard click on the Add button.

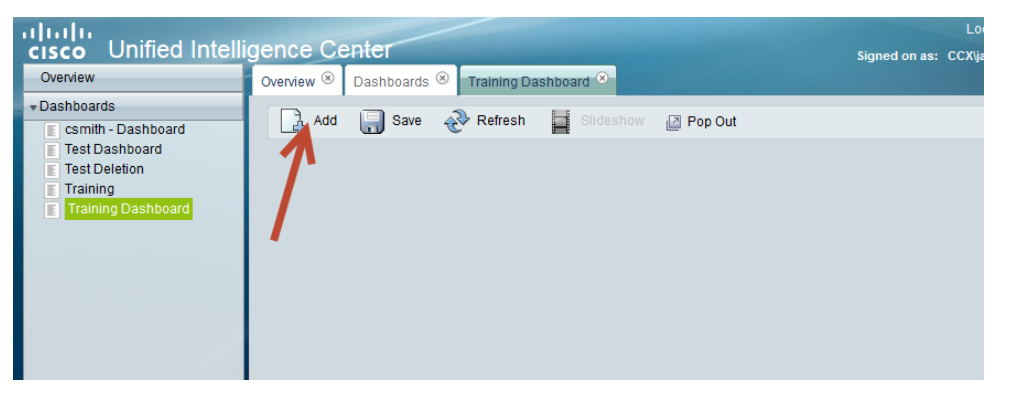

5. Give your dashboard item a name (1). Choose the item type (2) from the drop-down menu. Adjust the size and location of the item (3) you will be able to re-size and relocate the item once it is on the dashboard). The content menu changes depending on which item you choose to display (4), and this is where you choose the content. Once you are finished, click **OK** (5) to create the dashboard item.

| Dashboa   | ard Item                             | Settings        |       | _                                                    |   |  |
|-----------|--------------------------------------|-----------------|-------|------------------------------------------------------|---|--|
| Title:    | Trainin                              | g Dashboard Rep | ort   |                                                      |   |  |
| Туре: 🄇   | Report                               | :               |       | 2                                                    |   |  |
| Size:     | 300                                  | px wide         | 200   | px tall                                              |   |  |
| Position: | 1                                    | px left         | 47    | px top                                               | ۲ |  |
| Oshboa    | ard Item<br>juired fie<br>t<br>Cance | Content<br>elds | Stock | CCX<br>Chat<br>Email<br>Inbound<br>Outbour<br>System | 4 |  |

Below is a list of dashboard types from the drop-down menu:

| Type: | Report                                             |
|-------|----------------------------------------------------|
|       | Report<br>Schedule<br>URL<br>Widget<br>Sticky Note |
|       |                                                    |

 When Report is the selected dashboard type, the window displayed below appears. Configure the Interval (1) and select the parameters (2) and then click on the **Run** button (3).

| uluilu                                                                                   | Center Locale: English (U.                                                                                                    | S.) - English |
|------------------------------------------------------------------------------------------|----------------------------------------------------------------------------------------------------|---------------|
| Overview                                                                                 | Overview ® Dashboards ® Training Dashboard ®                                                                                                    | entation Sea  |
| Dashboards     csmith - Dashboard     Test Dashboard     Test Deletion     Test Deletion | 🕞 Add 🕞 Save 發 Refresh 🧧 Slideshow 🗈 Pop Out                                                                                                    |               |
| Training Dashboard                                                                       | Help                                                                                                    |               |
|                                                                                          | a = Required fields                                                                                                    |               |
|                                                                                          | Interval (@param1 - @param2)     Relative Date Range                                                                                                    |               |
|                                                                                          | CSO Names (@param4) Choose Collection: (None available)                                                                                                    |               |
|                                                                                          | Available:     15     Selected:     1       Search     Search     Search     Search       CBIS SD     CBIS SD FPIC1     Image: Search     Image: Search       CBIS SD SPIC2     Image: Search     Image: Search     Image: Search       CBIS SD SPIC2     Image: Search     Image: Search     Image: Search       Pedatics ACD1     Image: Search     Image: Search     Image: Search       Primary Care ACD2     Image: Search     Image: Search     Image: Search       Refeash List     Image: Search     Image: Search     Image: Search |               |
| ▶ Reports                                                                                |                                                                                                    |               |
| Data Sources                                                                             |                                                                                                    | -             |
| Value Lists                                                                              |                                                                                                    |               |

7. Your new dashboard item appears in the dashboard view. Make sure to click Save (1) so your new item will be there every time you open up the dashboard. You can also click on Pop Out (2) to open the dashboard in a window that only shows the dashboard itself. Check or un-check the Auto Refresh to automatically refresh the data. To edit, minimize or close the current item, click on the icons (4).

To create a Sticky Note, click on the Add button in your dashboard. Type in a name for it (1), select Sticky Note (2) from the drop-down menu and fill in the content (3). You can resize the note using (4). Once you are done, click OK (5). Your note displays on your dashboard.

| Title: Test Sticky Note       | 1 |
|-------------------------------|---|
| Type: Sticky Note 2           |   |
|                               |   |
| Size: 300 px wide 200 px tall |   |
| Position: 1 px left 47 px top |   |
| Dashboard Item Content        |   |
| Required fields               |   |
| Content:                      |   |
|                               | 3 |
|                               |   |
| OK Cancel                     | K |
| 5                             | 4 |

9. Once your note is on the dashboard you can edit, minimize, or close it using using (1). To resize it you can use the lower right handle (2). You can move the items by dragging the title bar as you would any window.

| Test Sticky Note                    | 1 |
|-------------------------------------|---|
| Team Meeting every<br>day @ 2:00pm! |   |
|                                     |   |
|                                     |   |
|                                     | 2 |
|                                     | _ |

Note: Make sure to save your dashboard each time you make a change.

#### VIEW DASHBOARD

To view a dashboard, click a dashboard or right-click a dashboard and select View.

- 1. Select **Slideshow** to view the dashboard items as a slideshow. This is a disabled until you have added items to the dashboard.
- 2. Click **Pop Out** to open the dashboard permalink in a new browser.

#### PERMALINK

Permalinks in CUIC are permanent hyperlinks.

#### **CREATE A PERMALINK FOR DASHBOARD**

- 1. Click the **Dashboards** in the left pane.
- 2. Navigate to a dashboard.
- 3. Right-click the dashboard, and select Html Link.
- 4. Copy the Html Link. This is the permalink to the dashboard.
- 5. Click OK.

#### **CREATE A PERMALINK TO A REPORT**

- 1. Click **Reports** drawer in the left pane.
- 2. Navigate to a particular report
- 3. Right-click the report, and select Edit Views.
- 4. Select a view, and click Links.
- 5. Check the **Enable Unauthorized Access** check box if you want the permalink to be accessible without authentication.

#### EXITING THE CISCO UNIFIED INTELLIGENCE CENTER HISTORICAL REPORT

To exit the CUIC, choose **Logout** from the top right menu option.

|                 | Locale:                                                | English (U.S.) - English (                                                                                      | J.S.)     | -     |
|-----------------|--------------------------------------------------------|----------------------------------------------------------------------------------------------------|-----------|-------|
| Signed on as    | CCX\mpleci                                             | c Documentation Searc                                                                                           | h Log Out | About |
| S All Reports ⊗ | ALC CS Previous Month Application Summary $^{\otimes}$ |                                                                                                    |           |       |
|                 |                                                        | A DESCRIPTION OF THE OWNER OF THE OWNER OF THE OWNER OF THE OWNER OF THE OWNER OF THE OWNER OF THE OWNER OF THE |           |       |